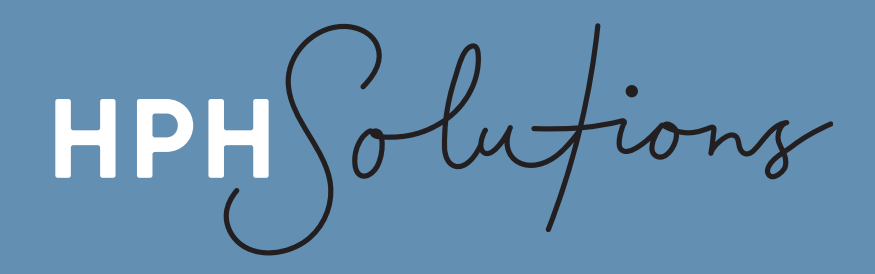

# GUIDE TO SETTING UP TWO-STEP VERIFICATION FOR YOUR BOX FOLDER

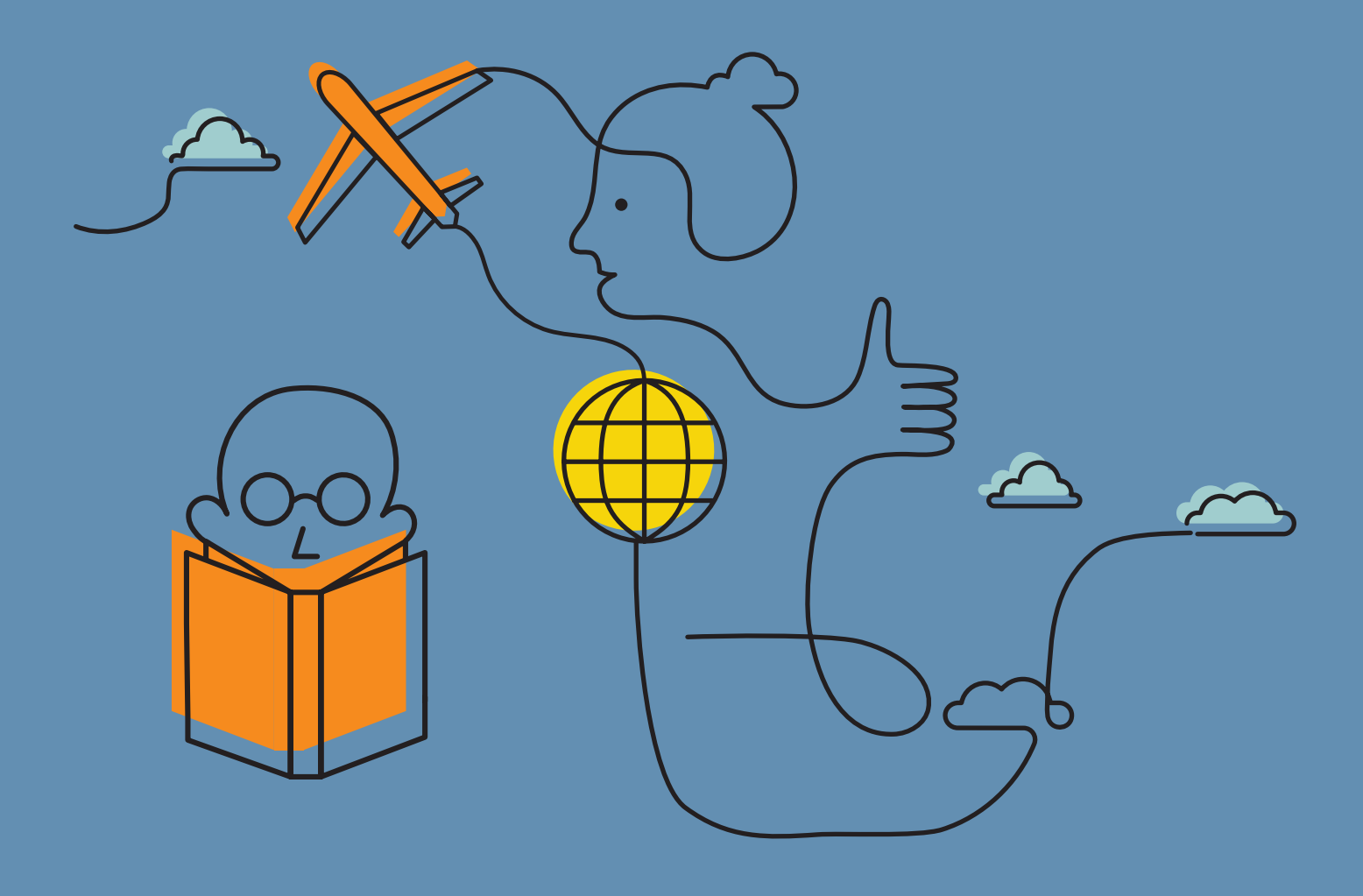

ong HP

#### WHY THIS IS IMPORTANT

2-step verification is an extra step at login that protects you in the event of your password being compromised (via hacking, guessing or phishing).

We request that all clients set up 2-step verification on their Box account as this adds an extra layer of security

Setting up 2-step verification on your Box folder is easy. Just follow the steps on the next few pages and you'll be done in no time.

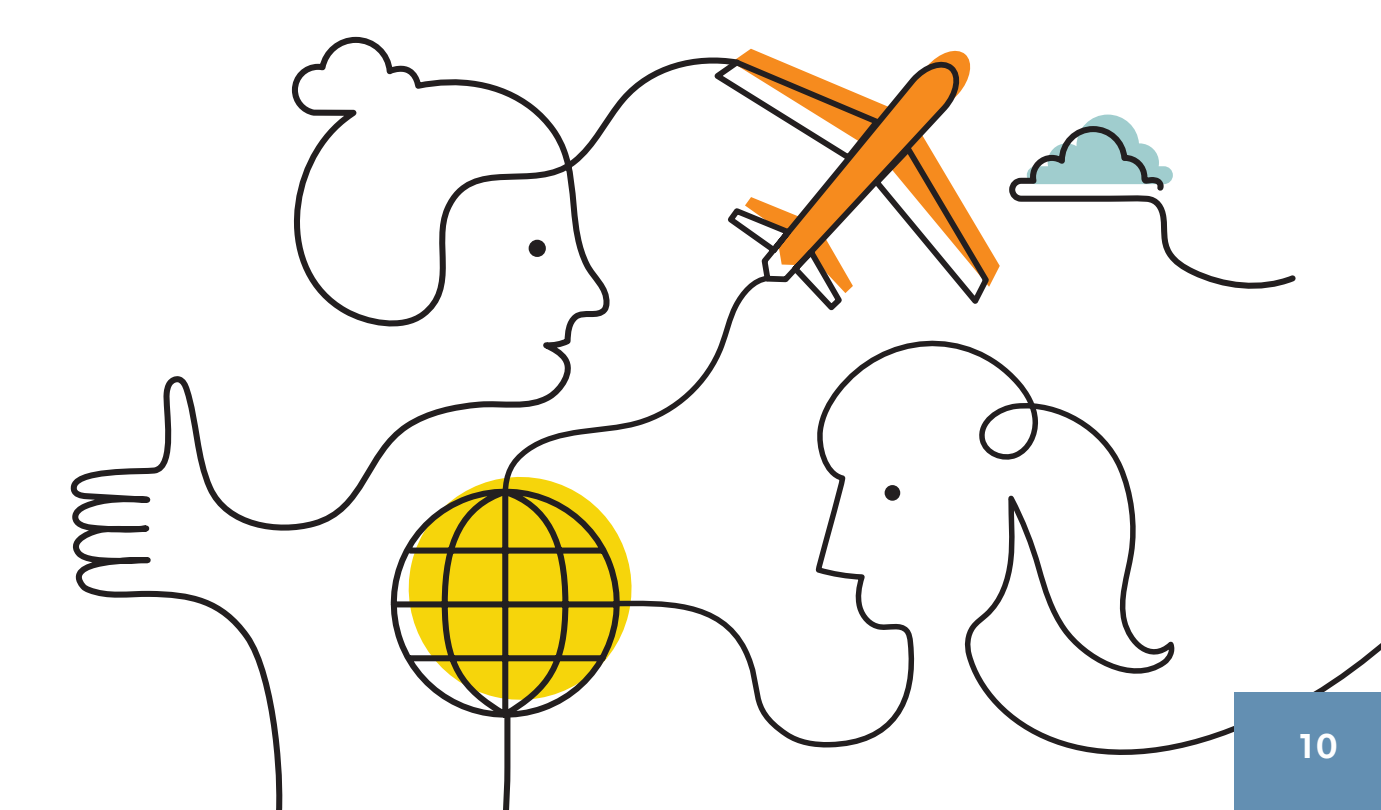

utions HP

#### STEP 1

Log in to your Box account.

# **STEP 2**

| Click on γour account icon i            | n the top right cor | mer of the page, | • • • • • • | • • • • • • • | ••••     | •••: |  |
|-----------------------------------------|---------------------|------------------|-------------|---------------|----------|------|--|
| and then select <mark>Account Se</mark> | ttings              | • • • • •        |             |               |          |      |  |
|                                         | _                   |                  |             |               |          |      |  |
|                                         |                     |                  |             |               |          | Ť    |  |
| Q Search files and folders              |                     |                  | •           | 5             | <b>.</b> | DV   |  |
| All Files -                             |                     |                  | Vie         | w profile     |          |      |  |
|                                         |                     | •                | Acc         | count sett    | ings     |      |  |
| Recent files                            |                     |                  | Col         | llaborator    | 5        |      |  |
|                                         |                     |                  |             |               |          |      |  |

#### **STEP 3**

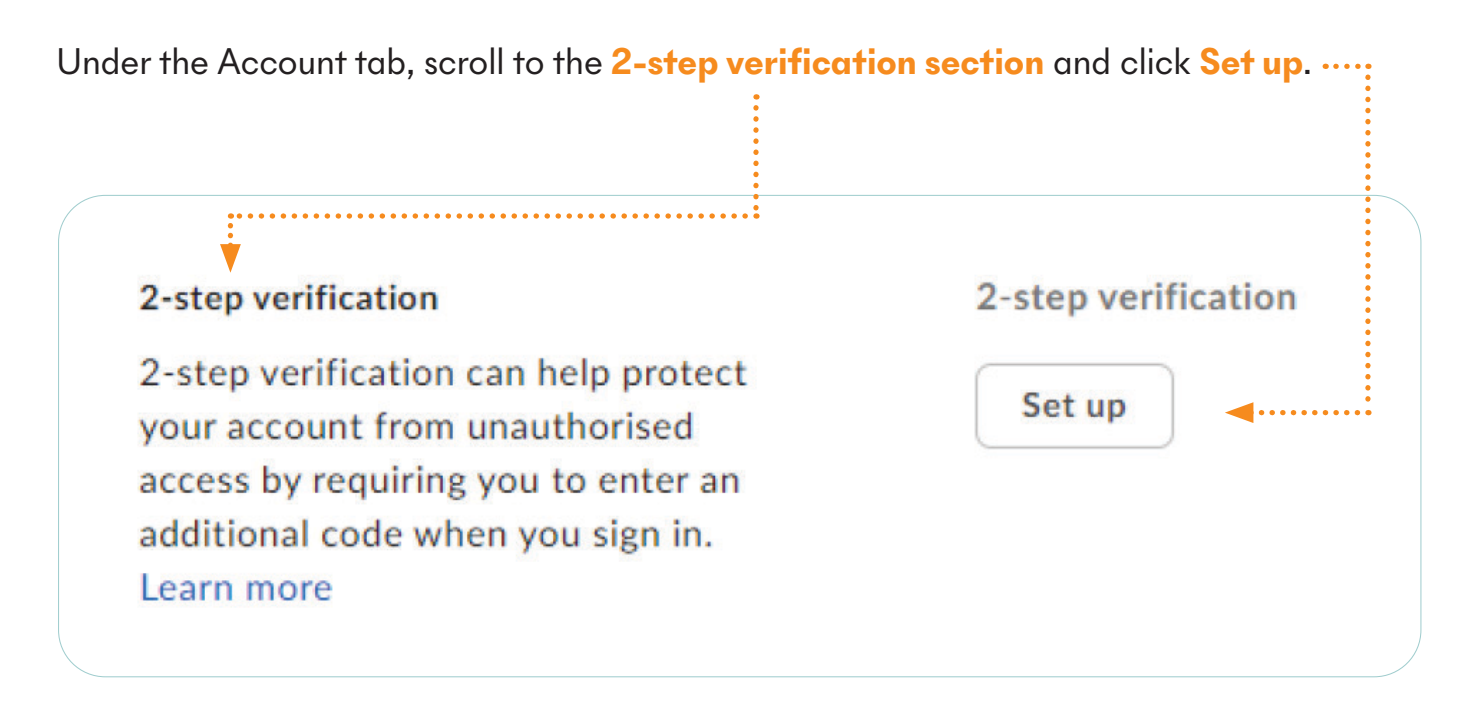

olutions НРН

#### **STEP 4**

You will now be offered three ways to do your 2-step verification.

Box will recommend you choose Authenticator app. And if you already have an Autheticator app on your phone and are familiar with its use - go right ahead and choose that option.

| If γou've never here<br>recommend γou<br>But if you prefer | eard of an Autheticator app/don't have one on γour phone alread<br>select SMS text message.<br>email. select that option. |
|------------------------------------------------------------|----------------------------------------------------------------------------------------------------|
|                                                            | Set up 2-sten verification                                                                                                |
|                                                            | Select a sign in option:                                                                                                  |
| • • • • • • • • • • • • • • • • • • • •                    | Authenticator app RECOMMENDED                                                                                             |
|                                                            | You will receive a code from an authenticator app to sign<br>in. View suggested authenticator apps                        |
|                                                            | SMS text message                                                                                                    |
|                                                            | You will receive an SMS text message on your phone with a code to sign in.                                                |
|                                                            | 🔿 Email                                                                                                    |
|                                                            | You will receive an email with a code to sign in.                                                                         |
|                                                            | Cancel                                                                                                    |
|                                                            |                                                                                                    |

The next few pages outline the process involved depending on which of the three options you've selected above.

lutions HP

# **STEP 5 - AUTHENTICATOR APP OPTION**

If γou chose 'Autheticator app' in Step 4, Box will open up a new window with a QR code for γou to scan. The QR code will look like the below (but won't be the exact QR code below).

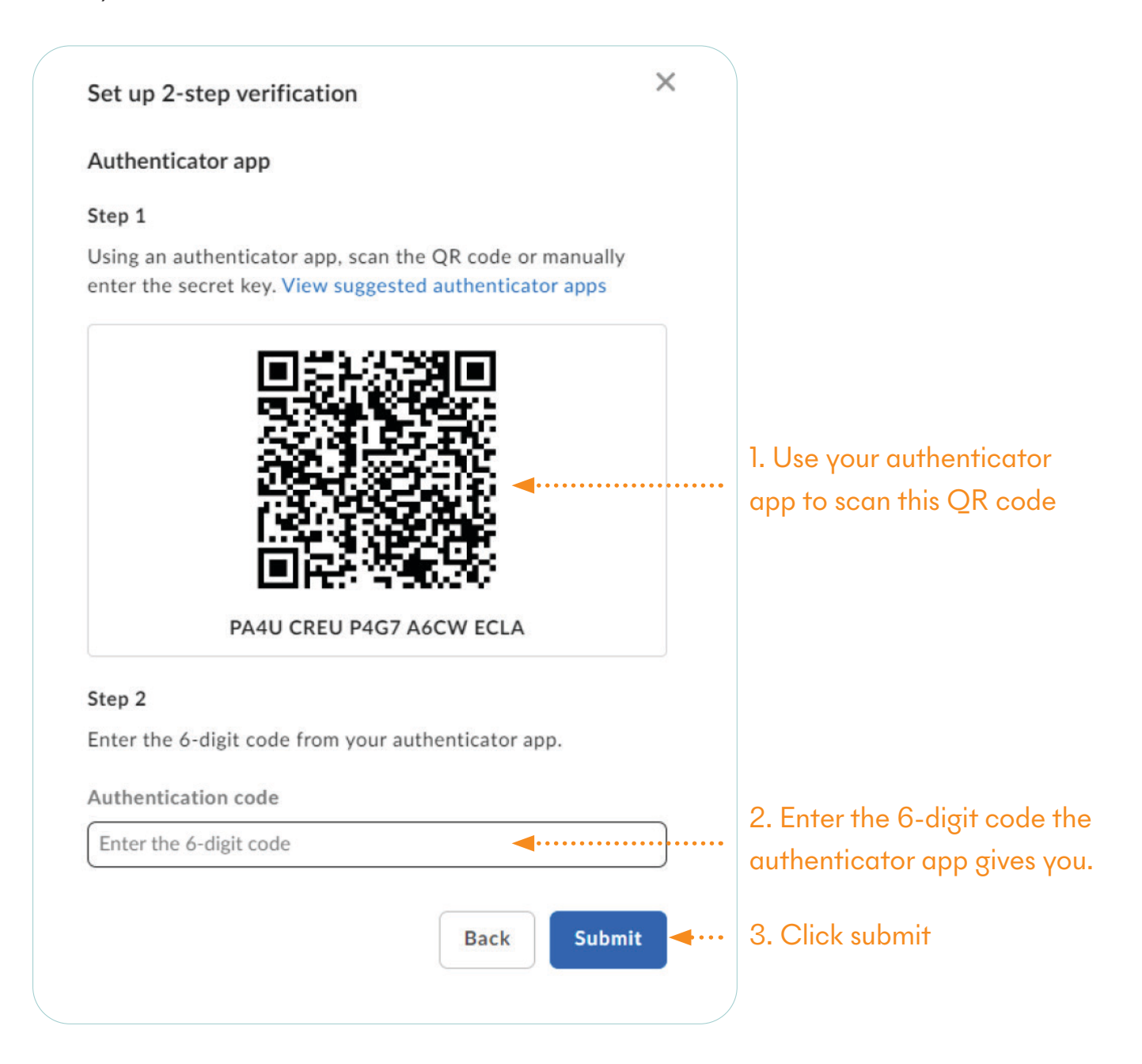

2-step verification is now set up for your Box account. The next time you login to Box, you will be prompted to enter a verification code from your Authenticator app.

obutions НРН

### **STEP 5 - SMS TEXT MESSAGE OPTION**

If you chose 'SMS text message' in Step 4, Box will ask you what your mobile number is. After you have provided your mobile number, the following screen will appear:

| Set up 2-step verification                                                                                     | ×  |                         |
|----------------------------------------------------------------------------------------------------|----|-------------------------|
| A confirmation code was sent via text message to the<br>phone number you provided. Please enter the code below | w. |                         |
| Country                                                                                                    |    |                         |
| Australia (+61)                                                                                                | -  |                         |
| Mobile phone number<br>Your mobile number will show here                                                       |    |                         |
| Confirmation code                                                                                              |    | 1 Enter the code you    |
| Enter the code you received on your phone                                                                      |    | received via text messa |
| Cancel                                                                                                    | ie | 2. Click continue       |
|                                                                                                    |    |                         |

2-step verification is now set up for your Box account. The next time you login to Box, you will be prompted to check your phone for a verification code sent via SMS.

olutions НРН

#### **STEP 5 - EMAIL OPTION**

If you chose 'Email' in Step 4, Box will show you the screen below. Click Continue.

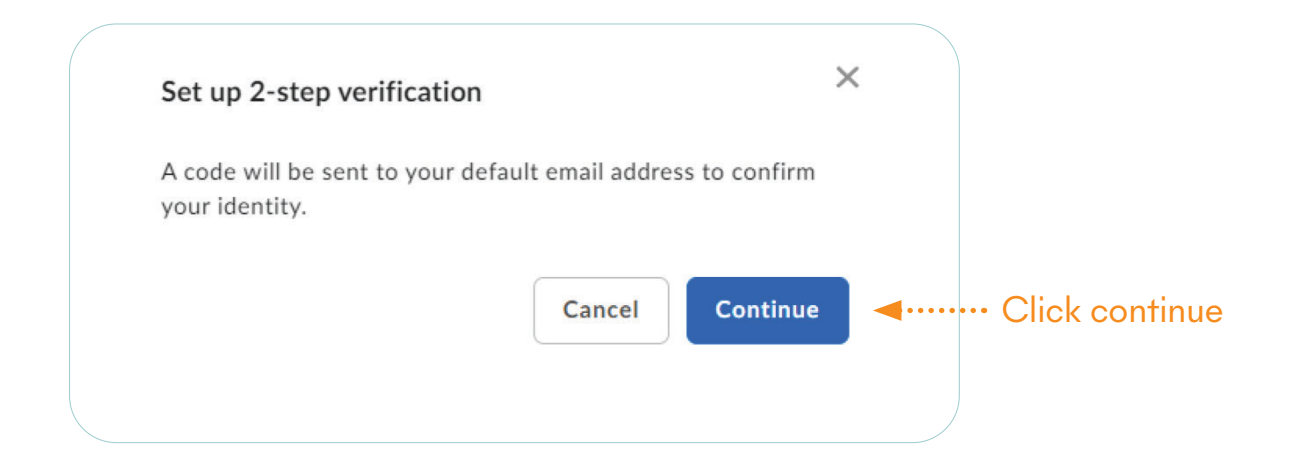

Check your email for the confirmation code and enter it as shown below:

| Set up 2-step verification                                                                          | $\times$ |   |                                  |
|----------------------------------------------------------------------------------------------------|----------|---|----------------------------------|
| A code will be sent to your default email address to confirm<br>your identity.<br>Confirmation code |          |   |                                  |
|                                                                                                    |          | ◄ | ··· Enter confirmation code here |
| Cancel                                                                                              |          | ) |                                  |

2-step verification is now set up for your Box account. The next time you login to Box, you will be prompted to check your phone for a verification code sent via email.